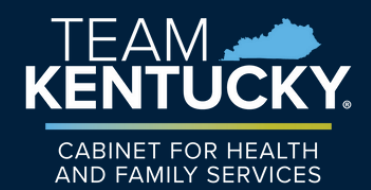

## IN THIS EDITION!

- ASAM requirement for residential locations.
- Legally Authorized Agent Updates.
- Physician Compact License.

These changes and updates will go into effect on 11/14/2024.

#### **KYMPPA NEWSLETTER** KENTUCKY MEDICAID PARTNER PORTAL APPLICATION

## **ASAM REQUIREMENTS**

All residential SUD providers are required to have an ASAM Certification on the 2.3 Certification Information Screen.

For Substance Use Disorder (SUD) Providers 03 Behavioral Health Service Organization and 30 Community Mental Health Centers, there must be an active American Society of Addiction Medicine (ASAM) certification on the 2.3 Certification Information screen of KYMPPA. It is required to have an ASAM certification for every residential treatment location with an active Alcohol and Other Drug Treatment Entity (AODE) Residential License on the 2.2 License Information screen.

If no active ASAM record is listed, you will receive an alert requiring the certification to be added. No duplicate records are allowed and document upload of certification is still required.

| artification Information  |                                 |               |                         |                   | 0 0                | * = Required |
|---------------------------|---------------------------------|---------------|-------------------------|-------------------|--------------------|--------------|
|                           |                                 |               |                         |                   |                    | Add          |
| Physical Address          | Certification Type              | ASAM<br>Level | Certification<br>Number | Effective<br>Date | Expiration<br>Date | Action       |
|                           | 08 - JC-The Joint<br>Commission |               | 654365                  | 04/18/202<br>4    | 04/01/2025         | 62           |
| ADR01 - Abc - 123 Lane,   | AS - ASAM                       | 3.1           | jkhskjhfkjsdf           | 04/18/202<br>4    | 10/04/2026         |              |
| ADR02 - test - 12 Mill Cr | AS - ASAM                       | 3.1           | test                    | 04/18/202<br>4    | 10/04/2027         | 68           |
| First Previous Next Last  |                                 | (Page 1 of 1  | )                       |                   | Page: 1 V          |              |
|                           |                                 |               |                         |                   |                    |              |
| Exit                      |                                 |               |                         | Back              | Save &             | Next         |

## **ASAM REQUIREMENTS**

For provider type 06 Chemical Dependency Treatment Center (CDTC) and provider type 26 Residential Crisis Stabilization Unit, there is now a option on the 1.1 Basic Information screen to select that Residential Services are provided.

| Owner, Officer or Board Member<br>Email Address     email@email.com     Confirm Owner, Officer or Board<br>Member Email Address     email@email.com     Confirm Communication Email Address                                                           | ner, Officer or Board Member       * Confirm Owner, Officer or Board         I Address       Member Email Address         iil@email.com       email@email.com         munication Email Address       Confirm Communication Email Address         ismith@email.com       john.smith@email.com         siness Structure Type       * Business Ownership Type       * Fiscal Year End         n-Profit       Private       Dec | test for ASAM Sowmya                               |                                          |                   |
|----------------------------------------------------------------------------------------------------|----------------------------------------------------------------------------------------------------|----------------------------------------------------|------------------------------------------|-------------------|
| * Owner, Officer or Board Member       * Confirm Owner, Officer or Board         Email Address       Member Email Address         email@email.com       email@email.com         Communication Email Address       Confirm Communication Email Address | ner, Officer or Board Member       * Confirm Owner, Officer or Board         I Address       Member Email Address         il@email.com       email@email.com         nunication Email Address       Confirm Communication Email Address         isiness Structure Type       * Business Ownership Type       * Fiscal Year End         n-Profit       Private       Dec                                                     | tea lo Abrai comiya                                |                                          |                   |
| Email@email.com     Member Email@email.com       Communication Email Address     Confirm Communication Email Address                                                                                                    | I Address       Member Email Address         ail@email.com       email@email.com         munication Email Address       Confirm Communication Email Address         ismith@email.com       john.smith@email.com         siness Structure Type       * Business Ownership Type       * Fiscal Year End         n-Profit       Private       Dec                                                                              | <ul> <li>Owner, Officer or Board Member</li> </ul> | *Confirm Owner, Officer or Board         |                   |
| email@email.com email@email.com Communication Email Address Confirm Communication Email Address                                                                                                    | ail@email.com     email@email.com       munication Email Address     Confirm Communication Email Address       ismith@email.com     john.smith@email.com       siness Structure Type     * Business Ownership Type     * Fiscal Year End       n-Profit     Y     Private     Dec                                                                                                    | Email Address                                      | Member Email Address                     |                   |
| Communication Email Address Confirm Communication Email Address                                                                                                    | munication Email Address     Confirm Communication Email Address       ismith@email.com     john.smith@email.com       siness Structure Type     • Business Ownership Type     • Fiscal Year End       n-Profit     • Private     • Dec                                                                                                    | email@email.com                                    | email@email.com                          |                   |
|                                                                                                    | isiness Structure Type * Business Ownership Type * Fiscal Year End<br>Private * Dec                                                                                                    | Communication Email Address                        | Confirm Communication Email Addres       | 55                |
| john.smith@email.com john.smith@email.com                                                                                                    | siness Structure Type   Business Ownership Type  Fiscal Year End  Dec                                                                                                    | john.smith@email.com                               | john.smith@email.com                     |                   |
| * Business Structure Type  * Business Ownership Type  * Fiscal Year E                                                                                                    | n-Profit V Private V Dec                                                                                                    | * Business Structure Type                          | * Business Ownership Type                | * Fiscal Year End |
| Non-Profit Y Private Y Dec                                                                                                    |                                                                                                    | Non-Profit V                                       | Private 🗸                                | Dec               |
| Are you providing substance use disorder Residential Services?                                                                                                    |                                                                                                    | e Yes ⊖ No                                         |                                          |                   |
| Yes O No                                                                                                    | s O No                                                                                                    | * Are you currently accredited by a Na             | tionally Recognized Accreditation Organi | ization?          |
| Yes ONo     Are you currently accredited by a Nationally Recognized Accreditation Organization?                                                                                                    | s ONo<br>you currently accredited by a Nationally Recognized Accreditation Organization?                                                                                                    | ⊖Yes ⊛No                                           |                                          |                   |
| Yes O No     Yes No     Yes No                                                                                                    | s ⊖No<br>you currently accredited by a Nationally Recognized Accreditation Organization?<br>s ⊛No                                                                                                    | * Accredited Organization Name                     | <ul> <li>Initiated Date</li> </ul>       |                   |
| Yes ONo     Yes No     Accredited Organization Name     Initiated Date                                                                                                    | s ONo<br>you currently accredited by a Nationally Recognized Accreditation Organization?<br>s  No<br>redited Organization Name Initiated Date                                                                                                    |                                                    |                                          |                   |

For provider type 06 Chemical Dependency Treatment Center (CDTC) provider type 26 Residential Crisis Unit, KYMPPA will check for the inclusion of the ASAM Certification on the 2.3 Certification Information screen.

If no active ASAM record is listed, you will receive an alert requiring the certification to be added. No duplicate records are allowed and document upload of certification is still required.

# **LEGALLY AUTHORIZED AGENT**

Legally Authorized Agents (LAA) who are not Officers, Owners or Board Members should submit items in KYMPPA under the selection for Credentialing Agents and Authorized Delegates. When selecting New Enrollment on the Application screen, LAAs should choose the third option **I am a Credentialing Agent or Legally Authorized Agent**.

| Kentucky.gov                                                                      | Partne      | er Portal Sl | Т              |                | Welcome | e: yagna marsakatla 👻 |
|-----------------------------------------------------------------------------------|-------------|--------------|----------------|----------------|---------|-----------------------|
| Dashboard                                                                         | Application | Maintenance  | Correspondence | Administration |         |                       |
| Role Selection                                                                    |             |              |                |                |         | • Required            |
| * Select one of the three roles below                                             |             |              |                |                |         |                       |
| ○ I am a Provider enrolling as an Individual                                      |             |              |                |                |         |                       |
| ○ I am an Owner, Officer or Board Member enrolling on behalf of a Group or Entity |             |              |                |                |         |                       |
| O I am a Credentialing Agent or Legally Authorized Agent                          |             |              |                |                |         |                       |
| Exit                                                                              |             |              |                |                | Se      | ave & Next            |

**Please Note** that on the 1.8 Contact Information screen, the Agent of Service should be the individual who will receive all legal documentation and should not be the Credentialing Agent.

Legally Authorized Agents can choose to select either the Credentialing Agent option or the Authorized Delegate option on the 10.0 Submit screen.

| <ul> <li>If no form was found, upload a signed Authorized Delegate form</li> <li>If you are a Legally Authorized Agent, please upload your signed statement of authorization.</li> </ul>                                                                   |
|----------------------------------------------------------------------------------------------------|
| <ul> <li>Submitting as:</li> <li>Credentialing Agent – Send to Provider to Submit.Provider must log-in to Partner Portal and submit application.</li> <li>Authorized Delegate or Legally Authorized Agent - Must submit aithorization document.</li> </ul> |
| Click on link to review form: No form found<br>Click here to download Template-KY DMS Partner Portal Authorized Delegate Form                                                                                                    |

When selecting the Credentialing Agent option, the item submitted will be forwarded to the Provider who will have to log into an existing account or create an account to review and submit the item to DMS.

If the Provider does not wish to review and submit the item, the Legally Authorized Agent should have a signed Authorized Delegate form and choose this option on the 10.0 Submit screen. When this option is selected, the Legally Authorized Agent will upload a copy of the form and submit directly to DMS.

# **COMPACT LICENSURE**

There will be a new Compact Licensure selection on the 2.2 License Information screen. This is to allow those Providers who have opted to apply through the Interstate Medical Licensure Compact to report their participation.

| License Type   | * Issue State         | * Privileged State                 |  |
|----------------|-----------------------|------------------------------------|--|
| Select One     | Select One V          | Select All Kentucky Alabama Alaska |  |
| License Number |                       |                                    |  |
| Provider Name  | * License Designation |                                    |  |
| test, cr688    | Compact               | ~                                  |  |

On the 2.2 License Information screen, when the user selects the License Designation as Compact, a new check box named Privileged States will become available. Users will select each state in which the Compact License applies. Enter the remaining required information and add it to the grid.

Document Upload will still be required for the license on the 8.0 Document Upload screen.

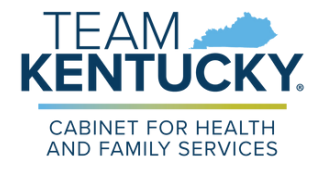

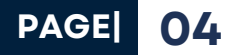